## Linking the CH3 calendar to your smartphone/tablet – no password needed!

Subscription link: https://calendar.google.com/calendar/ical/ch3.archive%40gmail.com/public/basic.ics

## Apple devices:

- 1. Go to Settings -> Mail -> Accounts -> Add Account -> other.
- 2. Choose Add subscribed calendar.
- 3. Paste in the subscription link above and then select Next, then Save.

## Android devices:

- 4. Open your Google Calendar in a browser.
- 5. Click on the + sign on the left-hand side next to "Add a friend's calendar"
- 6. Select "From URL" from the list.
- 7. Enter the subscription link above in the field. If you would like these events to be public, check the box next to Make the calendar publicly accessible.
- 8. Click Add Calendar. The calendar will automatically appear in your Google Calendar app where you can choose it to be displayed or hidden.